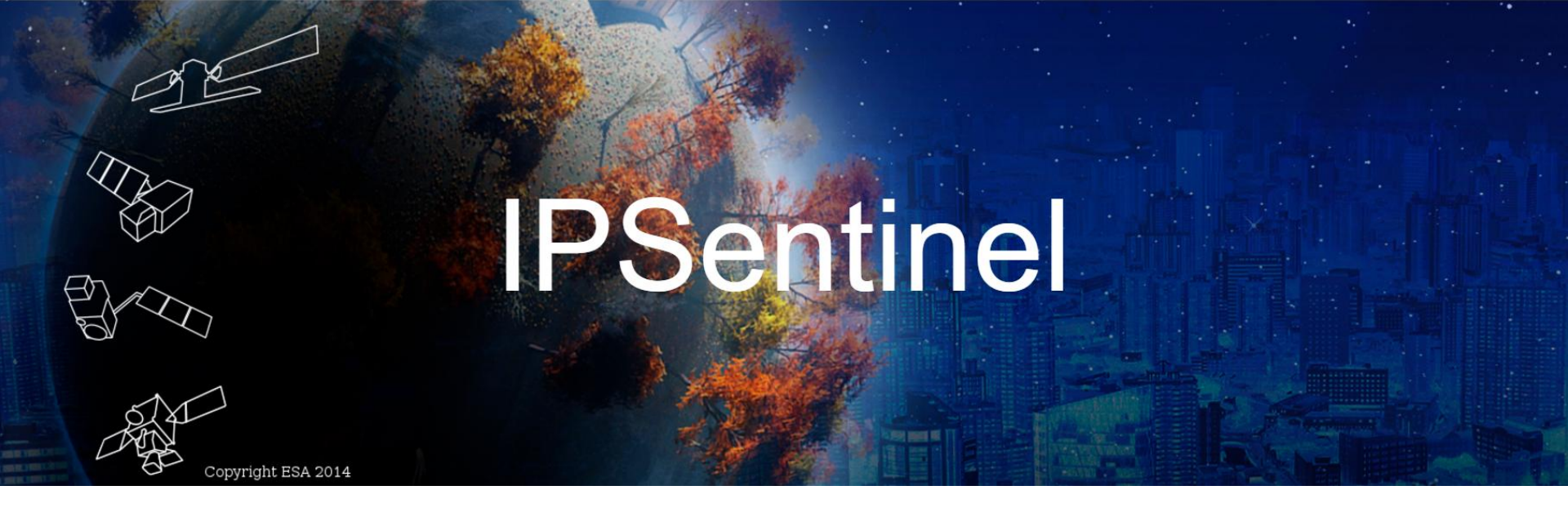

# ip•sentinel

Infraestrutura portuguesa para armazenamento e disponibilização de imagens dos satélites Sentinel

Cesa

Parceiros

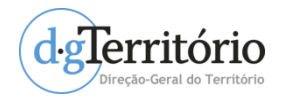

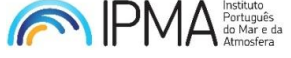

Enquadramento

Europeia

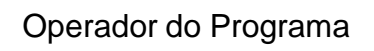

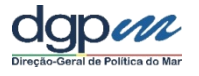

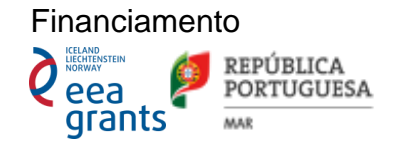

Participantes

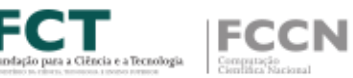

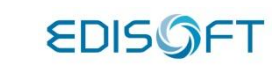

## Apresentação inicial

### https://ipsentinel.pt/

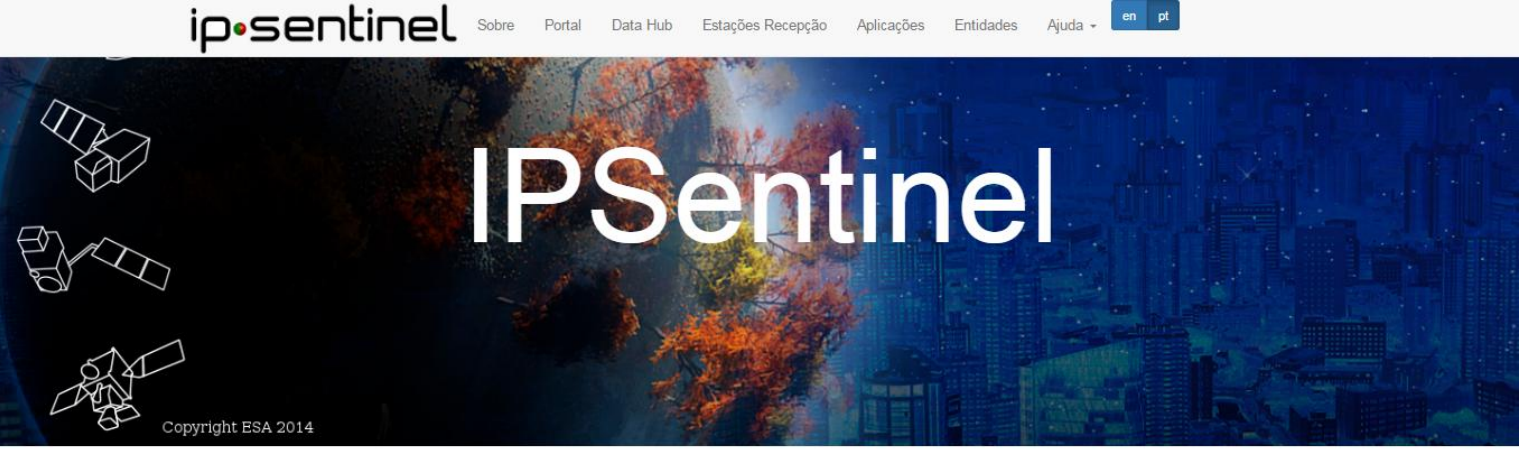

Registar Aceder

Imagens dos Satélites Sentinel - Portugal

#### A melhor forma de pesquisar e obter dados Sentinel

O portal IPSentinel - "Infraestrutura portuguesa para armazenamento e disponibilização de imagens dos satélites Sentinel", permite o acesso aberto e gratuito a dados dos satélites Sentinel obtidos para o território português incluindo a área de responsabilidade de busca e salvamento no Atlântico.

A implementação da infraestrutura IPSentinel nasce da realização do projeto com o mesmo nome, executado através de uma estreita parceria entre a Direção-Geral do Território (DGT) e o Instituto Português do Mar e Atmosfera (IPMA), promovido pela Direção-Geral de Política do Mar (DGPM) através do Mecanismo Financeiro do Espaço Económico Europeu (EEA Grants).

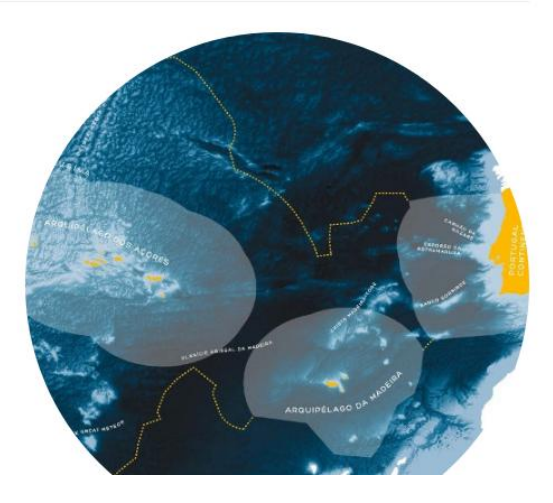

ip•sentinel Apresentação Pública, 27 de Abril de 2017

# JE.

ip•sentinel

## Plataforma – Opções iniciais

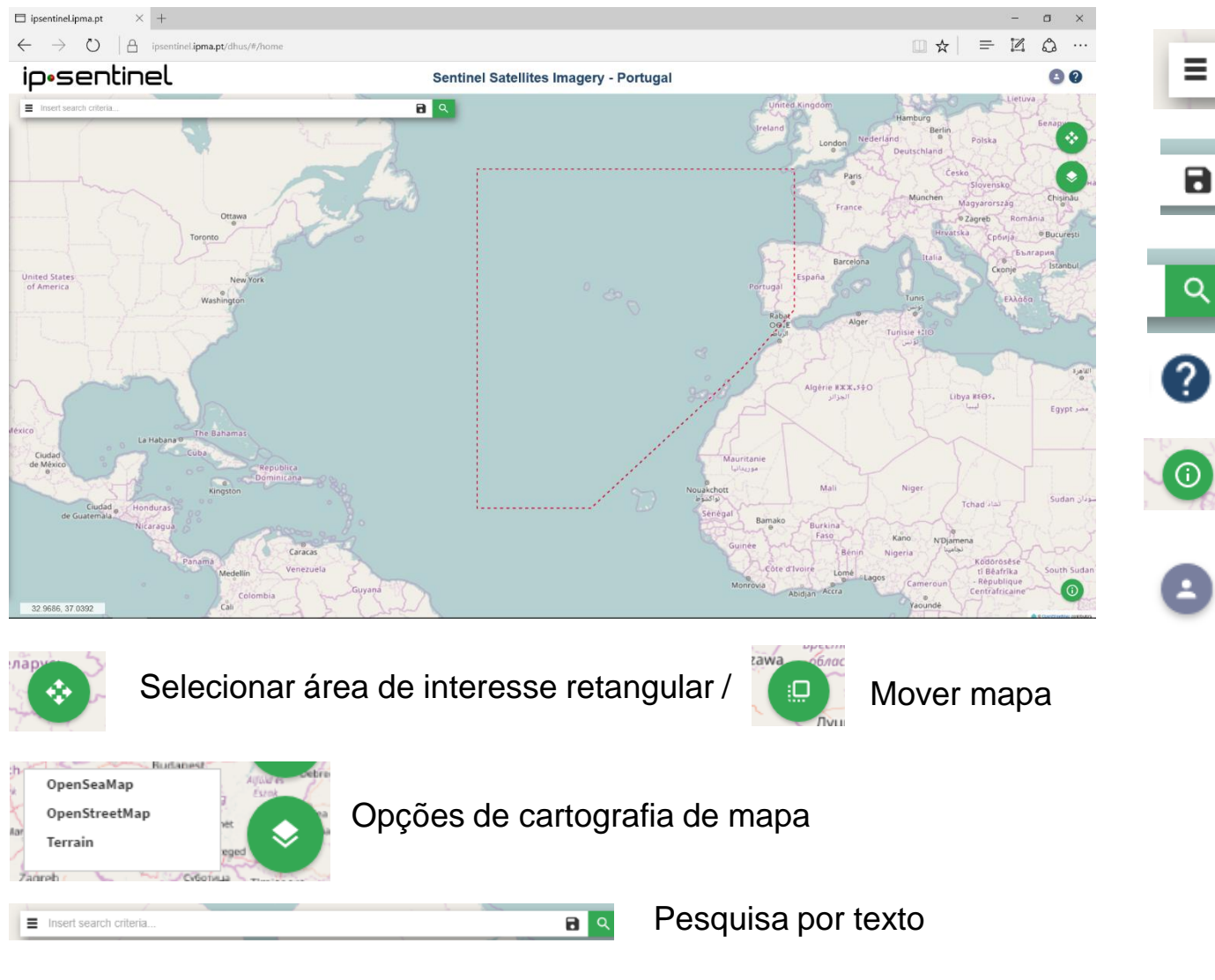

Guia de utilizador Informações

Opções de pesquisa

Guardar opções de uma

avançada

pesquisa

Pesquisar

() lı

Área do utilizador

8?

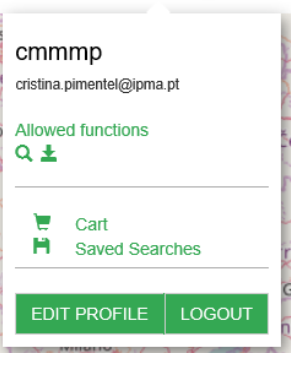

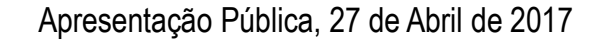

# Pesquisa avançada

| Insert search criteria                                       | <b>ि</b> २ | » Sort By:                       | Ingestion Date<br>Sensing Date<br>Cloud Coverage                                       |
|--------------------------------------------------------------|------------|----------------------------------|----------------------------------------------------------------------------------------|
| Advanced Search                                              | Clear      |                                  |                                                                                        |
| » Sort By: Ingestion Date                                    | •          | Product Type                     |                                                                                        |
| » Order By: Descending                                       | <u> </u>   | SLC<br>GRD                       | GRD - Ground Range Detected (L1)                                                       |
| » Sensing period From 🖬 to:                                  | 🖮 🛛        |                                  |                                                                                        |
| » Ingestion From to:<br>period           Mission: Sentinel-1 | _ =        | Polarisation<br>HH               | Polarização simples: HH, VV                                                            |
| Satellite Platform Product Type                              | <b></b>    | VV<br>HV<br>VH<br>HH+HV<br>VV+VH | Polarização dual: HH+HV (HV), VV+VH                                                    |
| Polarisation Sensor Mode                                     |            | Sensor Mode                      |                                                                                        |
| Relative Orbit Number Collection (from 1 to 175)             | . 3        | SM<br>IW<br>EW<br>WV             | SM - Stripmap<br>IW - Interferometric Wide swath<br>EW - Extra-Wide swath<br>WV - Wave |
| Mission: Sentinel-2                                          |            | Collection                       | ESA - Collaborative Data Hub                                                           |
| Cloud Cover % (e.g.[0 TO<br>9.4])                            | 5          | ESA<br>SMA                       | SMA - Estação de Santa Maria - Açores                                                  |

Apresentação Pública, 27 de Abril de 2017

ip•sentinel

## Lista de produtos

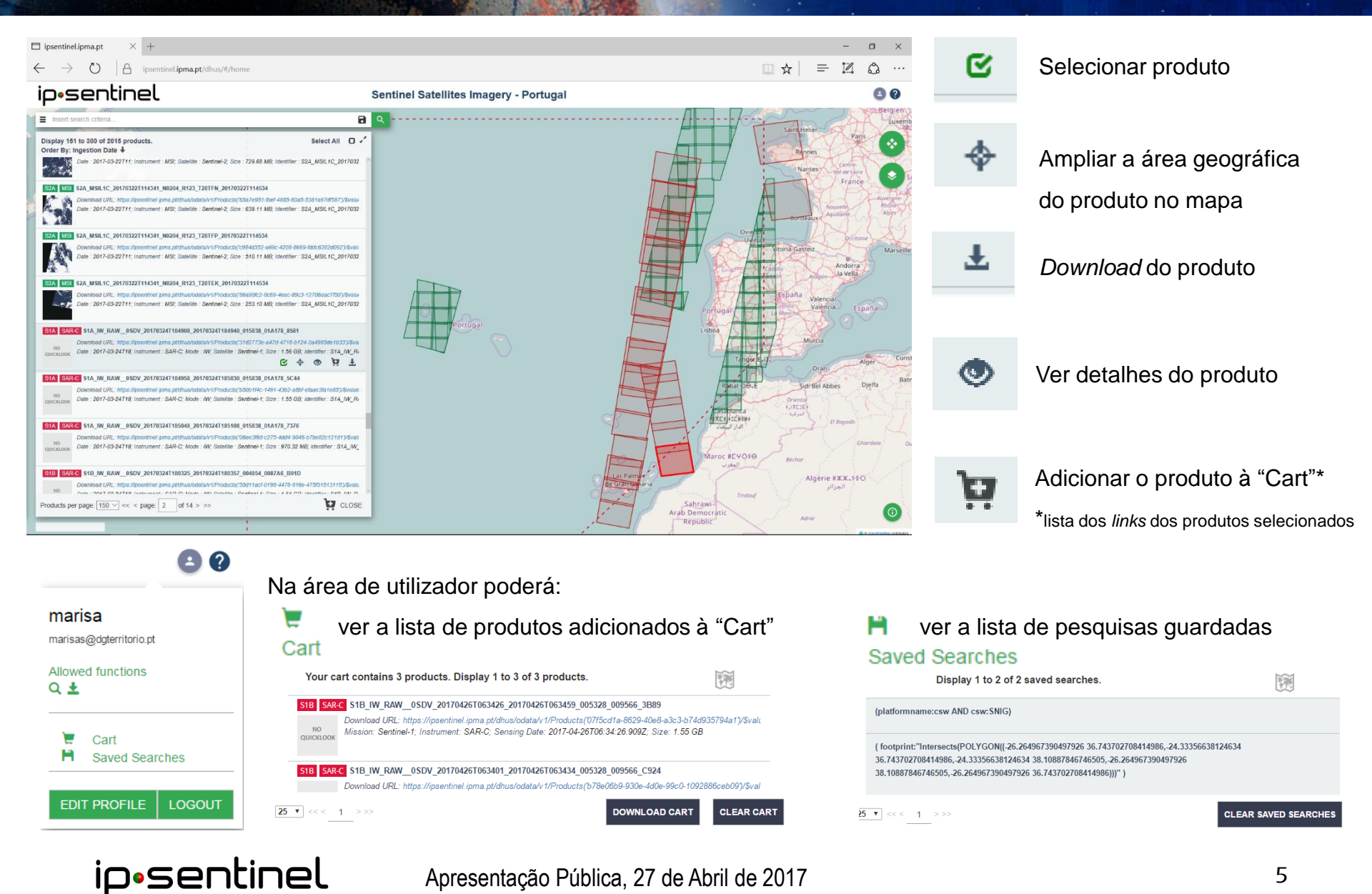

Apresentação Pública, 27 de Abril de 2017

# Detalhes de um produtos

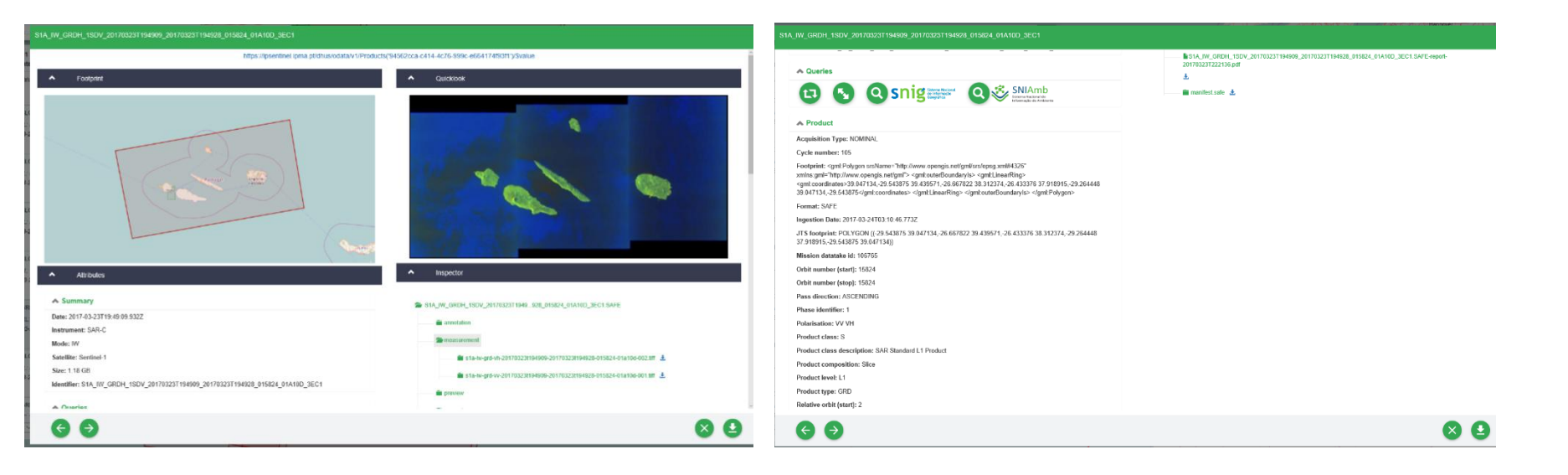

💼 s1a-iw-grd-vh-20170323t194909-20170323t194928-015824-01a10d-002.tiff 🕹

💼 s1a-iw-grd-vv-20170323t194909-20170323t194928-015824-01a10d-001.tiff 🛃

ip•sentinel

Permite o download de ficheiros do produto de forma individual

- Devolve lista com todos os produtos de revisita
- Devolve lista com os produtos consecutivos (adjacentes)
- snig Devolve lista com os produtos do catálogo SNIG na mesma área
- Q 🕸 SNAMD Devolve lista com os produtos do catálogo SNIAmb na mesma área

## Procura por área de interesse

| ← → Ů   △ ipsentinel.ipma.pt/dhus/#/home                                                                                                    |                                        |          |                                                                                                    |
|----------------------------------------------------------------------------------------------------|----------------------------------------|----------|----------------------------------------------------------------------------------------------------|
| ip•sentinel                                                                                                    | Sentinel Satellites Imagery - Portugal | 3 9      |                                                                                                    |
| Insert search colleria                                                                                                    | B Q                                    |          | in and in a second second second second second second second second second second second second second second s                                                                                                    |
| Display 1 to 20 of 20 products. Select All<br>Order By: Ingestion Date \$                                                                                                    | 0 -                                    | 9        | Definição de área de interesse retangular utilizando o botão                                                                                                    |
| Request Done: (footprnt*intonects(POLYGCN);26.2515281348333<br>37.54800382177804.24.806017036913322.37.5480088217784.24.006070383973322<br>38.178811016-16616.54.35.612881348333 38.1788110616564.54.25.25152881348333 37.5498088217780                                                                                                    | 548(*)                                 |          |                                                                                                    |
| 91A 27W C S1A_LW_GROM_150V_2017032410/4956_2017032410/4956_019034_0A146_DC11<br>Dearbox1/27_http://www.com/com/com/com/com/com/com/com/com/com/                                                                                                    |                                        |          |                                                                                                    |
| Date 2017-03-24707, instrument: SAR-C, Mode .EW, Satehite . Sentinel-1, Size . 438-43146; Identifier .S14                                                                                                    | Law Law                                |          | Request Done: ( footprint:"Intersects(POI YGON(/-26 26152881348333 37 54980882177854 -24 806970383973322                                                                                                    |
| 9/A 9/KKC S1A_EW_RAW_050/201/032410/4/32_201/032410/4900_015031_01A145_00E5                                                                                                    | Portugal                               |          | 37 54980882177854 - 24 806970383973322 38 176810106160616 - 26 26152881348333 38 176810106160616 - 26 261528813483                                                                                                    |
| Download URL: https://forentinei.cms.addhouloidadvirl/Poductr/ad72844-6554-027-Adam-57/985044919<br>00<br>01011002<br>Date: 201740342107, instrument: SAH-C, Node: JBK, Satellite: Sentineirit, Sue: 106 08, Identiler: SHL_E                                                                                                    | RU For                                 |          | 37.54980882177854)))" )                                                                                                    |
| STACC         STALEW_RAW_0502/2017/03241074032_201705241075000_015031_01A145_DF71           Databaset (R1         Data State Comparison in the state State State Comparison in the State State |                                        |          |                                                                                                    |
| 100<br>cmcm.com<br>Dele: 2017-00-24707; isanument: SAH-C, Mode: EW, Setekle: Senthel-1, Size: 1.06 GB, identifier: S14_E                                                                                                    | Wy Portuga                             |          |                                                                                                    |
| 822 MSI S2A_MSIL1C_2017/017/1124031_NI204_R052_1265NH_2017/0317/1124031                                                                                                    |                                        |          |                                                                                                    |
| BD<br>BD<br>Califord URL: http://bowrline.kmi.pdf/bub/delas/rt/Products/f8ert/c2r-804-c28-802-rth/s00ca463/8<br>califord out<br>Dele: 201740-f7712; instrument: MSI; Selelle: Sentime-2; Size: 744:58 MD; Medille: S23_MSI; tC_2913                                                                                                    |                                        | T T      |                                                                                                    |
| 922 MSI S2A_MSIL1C_2017/017/1124031_NI204_RI62_1265PH_2017/017/1124031                                                                                                    | - 4 4                                  |          |                                                                                                    |
| Download URL: https://psentine.jpma.ptdhusbdelahr/Products/6645e/10-2075-692-4567-4366obtcabc);<br>200 Date: 201740-47712; issument: NSI: Salakte: Santee-2, Ster. 706 H M3: isentife: S31, MSI; 12, 2017                                                                                                    | 2++                                    |          |                                                                                                    |
|                                                                                                    |                                        |          | Transfer and the second second s |
| KSS S2A_MSIL1C_2017/017/1124001_NI204_RI52_T245PG_2017/017/T124001     Download UR9_https://pserdinel.jpma.ptdtus/sdata/rt/Products/Tablo24a-7615-4028-8001-8229abddbdr/db                                                                                                    | ala da                                 |          | the set                                                                                                    |
| Cardinater Date 201740-17772 instrument MSt Satellie Sendine-2, Ster 711 52 MB Joantifer SSA_MSU FC_2017                                                                                                    | 7637                                   | Portugar |                                                                                                    |
| STA SARKE SIA_EW_RAW_050V_20170320T192350_20170320T192454_015780_019FBE_C005                                                                                                    |                                        |          |                                                                                                    |
| Products per page: 150 w << < page: 1 of 1 >>> Q CL                                                                                                    | ose                                    | 0        |                                                                                                    |
| -00.3396, 37.4011                                                                                                    |                                        |          |                                                                                                    |
|                                                                                                    |                                        |          |                                                                                                    |
| 🗄 ipsentinelipmapt 🛛 × 🛛 +                                                                                                    |                                        | - a ×    |                                                                                                    |
| ← → Ŏ A ipsentineLipma.pt/dhus/#/home                                                                                                    |                                        |          | Definição de área de interesse por texto indicando os vértices do                                                                                                    |

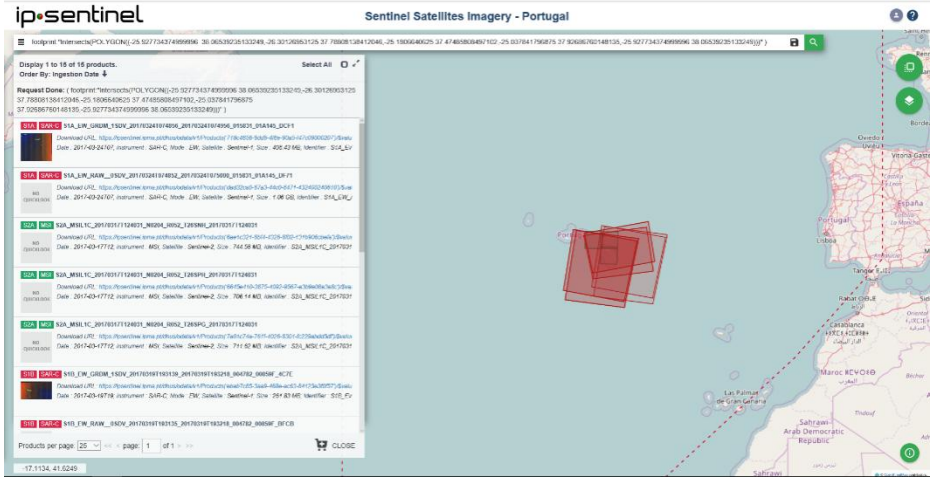

Definição de área de interesse por texto indicando os vértices do polígono

footprint:"Intersects(POLYGON((**-25.93 38.07**,-26.30 37.79,-25.18 37.47,-25.04 37.93,**-25.93 38.07**)))"

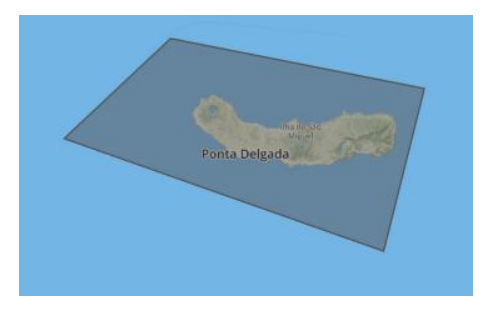

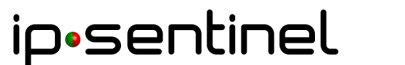

# Pesquisa nos catálogos

#### 1 - Escolher catálogo

| Advanced Search           | Clear 🔺 |
|---------------------------|---------|
| External Catalogue Search | - 1     |
| Catalogue                 |         |
| SNIG<br>SNIAMB            |         |

#### 2 - Resultados da pesquisa

ip•sentinel

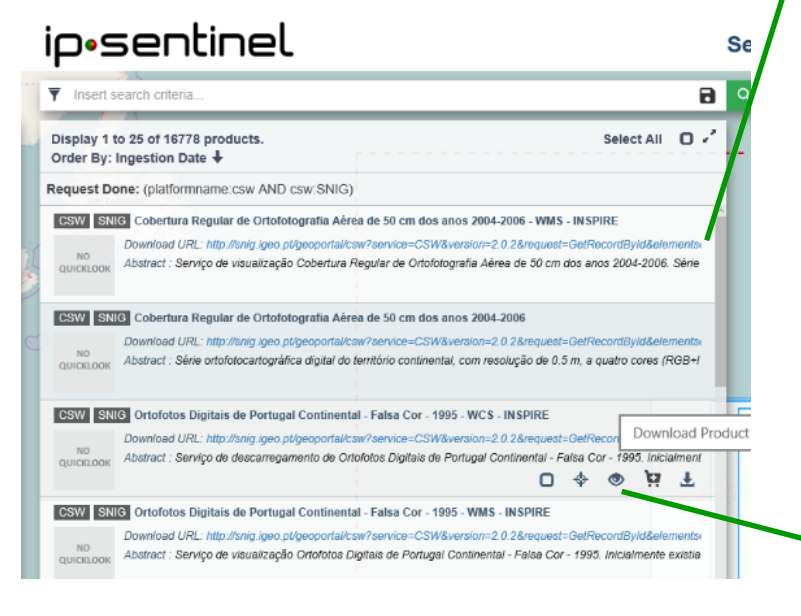

#### Metadados do produto

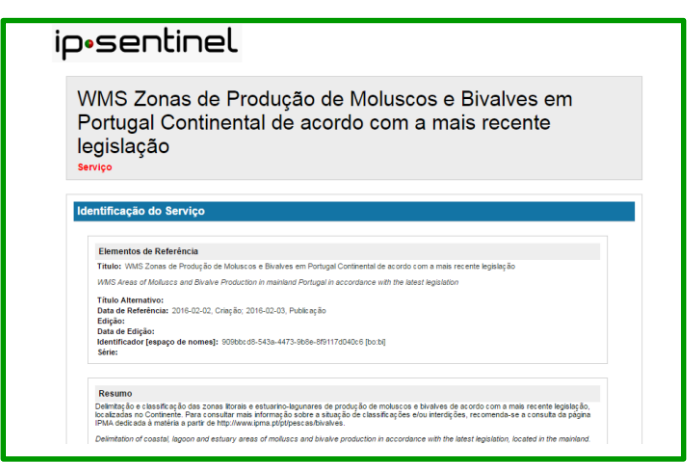

#### Detalhes do produto e eventual pré-visualização

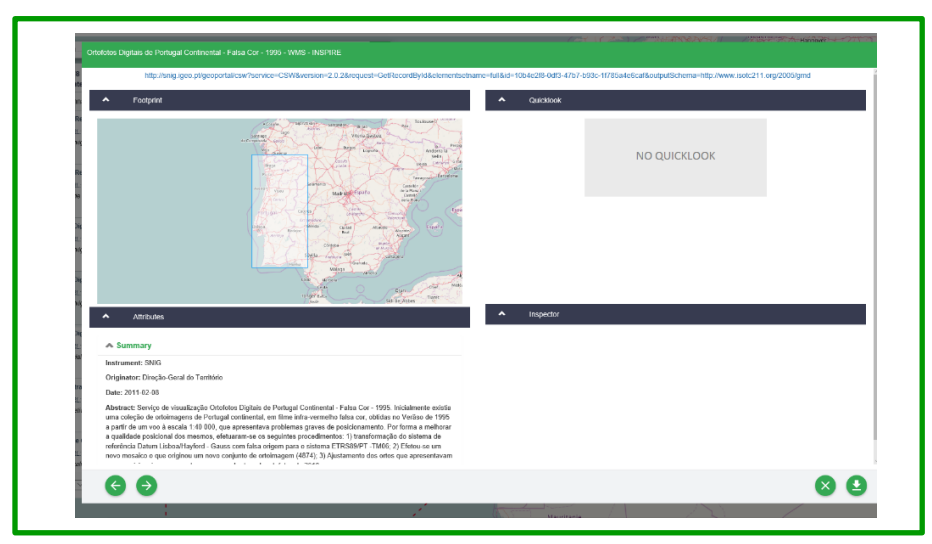

## scripts - terminal

#### **Open Data Protocol (OData):**

- baseado no protocolo de transferência HTTPS/REST
- Usável por diversas aplicações como cURL ou wget
- Permite a pesquisa e download de produtos por script em modo batch

./dhusget.sh –d https://ipsentinel.ipma.pt/dhus -u user -p pass -m 1 -F 'footprint:"Intersects(POLYGON((-45 50,-5 50,-5 37.25,-11.51 31.21,-30.64 15,-45 15,-45 50)))"' -I 3 -P 1 –o all

Devolve o ficheiro OSquery-result.xml com os metadados dos produtos selecionados.

-u user -p pass : credencias do utilizador

-m 1 : produtos sentinel 1

-F 'footprint: ...' : produtos que intersetam o polígono definido ( exemplo: área de interesse da IPSentinel )

-l 3 -P 1 : os 3 produtos com data de ingestão mais recente na página 1 da lista gerada (max 100 por página)

-o all : efetua o *download* dos produtos selecionados para a pasta PRODUCT

curl -vu user:pass -LkJO "https://ipsentinel.ipma.pt/dhus/odata/v1/Products('92c430f8-9462-4e2b-a13e-7084669f33b6')/\\$value"

Efetua o *download* de um único produto.

-vu user:pass : credencias do utilizador

-LkJO "https://..." : link para download do produto identificado pelo seu UUID ( chave única gerada internamente )

### ip•sentinel

Apresentação Pública, 27 de Abril de 2017

### Links úteis

### https://sentinel.esa.int/web/sentinel

Missions : Detalhes sobre os satélites, cenários de observação e produção, ...

User Guides : Detalhes sobre os produtos Sentinel (aplicações, modos de aquisição, formatos dos dados, ...)

Technical Guides : Detalhes sobre os sensores, calibração e validação dos produtos, ...

### https://scihub.copernicus.eu/userguide/

Full Text Search : Tutorial para pesquisa com texto na plataforma
Advanced Search : Tutorial sobre pesquisa avançada
APIs And Batch Scripting : Tutorial sobre pesquisa e download de produtos por script em linha de comandos

### https://scihub.copernicus.eu/dhus/#/home

Pesquisar e obter produtos Sentinel, fora da área de interesse da IPSentinel

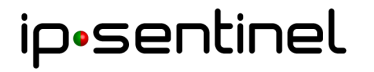

Apresentação Pública, 27 de Abril de 2017

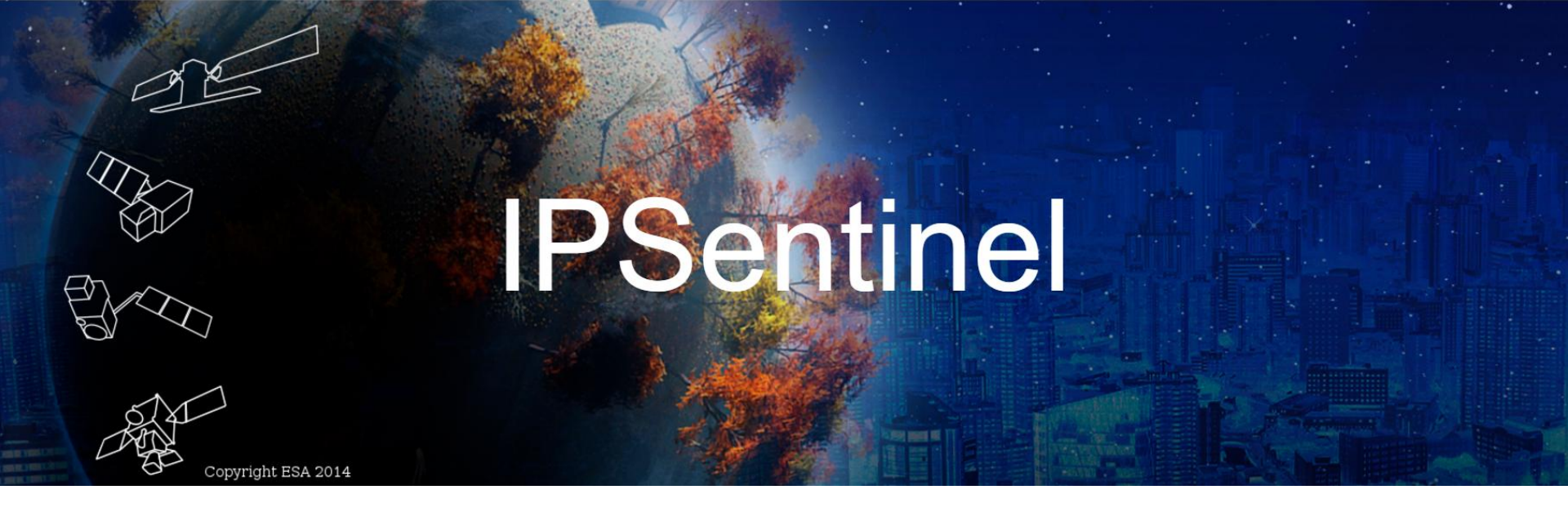

"Que ninguém se engane, só se consegue a simplicidade através de muito trabalho."

Um agradecimento especial a toda a equipa pelo compromisso e entusiasmo!

Parceiros Enquadramento d<sub>g</sub>Território PMA Instituto Português do Mar e da opernicus Cesa Operador do Programa Financiamento dap eea **Participantes** grants EDISOFT